# Como posso aceder ao parque de estacionamento do ISEP?

Para requisitar o acesso ao parque automóvel deverá aceder a <u>https://portal.isep.ipp.pt/intranet/</u> e efetuar o login com as suas credenciais institucionais; uma vez no Portal deverá aceder ao menu**Área Pessoal > Parque Automóvel > Registar Matrícula:** 

|                          |   | Cursos                   | Departam     | ento | s     | Serviços        | Gestão    | Legislação   |
|--------------------------|---|--------------------------|--------------|------|-------|-----------------|-----------|--------------|
| ISEN                     |   |                          |              | GES  | TÃO E | E MATRICULA     | S Αυτομό\ | /EL          |
| Página Inicial           |   |                          |              |      |       |                 |           |              |
| Área Pessoal             | + | Actualizar Foto          |              |      |       |                 |           |              |
| Atividade Letiva         | • | Alterar Senha            | de Acesso    |      |       |                 |           |              |
| Área Informativa         | • | Atendimento na           | a hora       |      | ULA   |                 |           |              |
| Área Financeira          | • | Dados Pessoais           | 5            |      |       |                 |           |              |
| Certidões / Diplomas     | • | Efectuar Pedido          | Helpdesk     |      |       |                 |           |              |
| Inscrições               | • | Ficheiros Pesso          | ais          |      | OCIC  | 0               |           |              |
| Inscrição em Exames      | • | Marcar refeiçõe          | s            |      |       |                 |           |              |
| Administração            | • | Pagamentos               |              | •    | INA   | OGPL OELÉ       | TRICO     |              |
| Consulta / Listagens     | • | Parque Automó            | ivel         | •    | Pag   | amento Parque A | utomóvel  |              |
| Recursos Humanos         | • | Proteção de da           | dos          |      | Reg   | istar Matrícula |           |              |
| Calendários              | • | Requerimentos            |              | •    |       |                 |           |              |
| Registo de<br>Documentos | • | Requerimentos<br>P.PORTO | Presidente   | Þ    | MATRÍ | CULA ESTRANGEI  | RA Regist | ar Matrícula |
| Propinas                 | • | MARCA                    |              |      |       |                 |           |              |
| Sugestões                |   | Selec                    | ione uma opç | ão ' | •     |                 |           |              |
| Ligações Externas        |   | COR                      |              |      |       |                 |           |              |
| Outros Módulos           | • | Selec                    | ione uma opo | ão   | •     |                 |           |              |
| Mapa do site             |   |                          |              |      |       |                 |           |              |
| WebMail                  |   | Guardar                  |              |      |       |                 |           |              |

Deve preencher os dados que são pedidos, pois são obrigatórios: **'Tipo de** veículo"; "Tipo de combustível"; "Matrícula" (caso a matrícula seja estrangeira deverá selecionar essa opção, caso contrário não será aceite a inserção da mesma ver imagem seguinte \*0), "Marca" e "Cor". No final dos dados preenchidos deve Guardar.

|                     | DE MATRICULA             |
|---------------------|--------------------------|
| TIPO DE VEÍCULO     |                          |
| ΟΑυτομόνε           |                          |
| TIPO DE COMBUSTÍVEL |                          |
| GASÓLEO             | ⊖GASOLINA ⊖GPL ⊖ELÉTRICO |
| HÍBRIDO             |                          |
| MATRÍCULA (XX-XX-XX | )                        |
|                     |                          |
| MARCA               |                          |
| Selecione uma       | opção 🔻                  |
| COR                 | a opção 🔻                |

Depois da matrícula registada deve proceder ao respetivo pagamento do parque automóvel, novamente no portal, mas desta vez em **Área Pessoal** -> **Parque Automóvel**-> **Pagamento Parque Automóvel** :

| Área Pessoal             | Actualizar Foto                     |                            |
|--------------------------|-------------------------------------|----------------------------|
| Atividade Letiva         | Alterar Senha de Acesso             |                            |
| Área Informativa         | Atendimento na hora                 | Nula Histórico Padidos     |
| Área Financeira          | Dados Pessoais                      |                            |
| Certidões / Diplomas     | Efectuar Pedido Helpdesk            | CESSO AO PAROUE AUTOMÓVEL  |
| Inscrições               | Ficheiros Pessoais                  |                            |
| Inscrição em Exames      | Marcar refeições                    |                            |
| Administração            | Pagamentos                          | •                          |
| Consulta / Listagens     | Parque Automóvel                    | Pagamento Parque Automóvel |
| Recursos Humanos         | Proteção de dados                   | Pegistar Matrícula         |
| Calendários              | Requerimentos                       | Pagamento Parque Automóvel |
| Registo de<br>Documentos | Requerimentos Presidente<br>P.PORTO | ▶ 5€                       |
|                          |                                     |                            |

Deve selecionar o período letivo para o qual pretende o parque de estacionamento ver imagem seguinte (\*3):

| ANO LETIVO     |        |
|----------------|--------|
| 2019 - 2020    |        |
| PERÍODO LETIVO | *3     |
| O 1º SEMESTRE  | 18.45€ |
| ② 2° SEMESTRE  | 18.45€ |
|                | 36.90€ |

Deve verificar se os dados para faturação estão preenchidos, caso contrário não conseguirá pagar o parque:

#### DADOS PARA FATURAÇÃO

| NOME   |             |   |                |
|--------|-------------|---|----------------|
|        |             |   |                |
| MORADA |             |   |                |
|        |             |   |                |
|        |             |   |                |
|        |             |   |                |
| NIF    | PAÍS DO NIF |   |                |
|        |             | ▼ | Criar Fatura > |

É obrigatório preencher o NIF (número fiscal), o qual pode ser nacional ou internacional, desde que seja válido - ver imagem seguinte (\*1). A morada que inserir pode ser nacional, apesar do NIF ser internacional:

| DADOS PAR | A FATURAÇÃO |    |                |
|-----------|-------------|----|----------------|
| NOME      |             |    |                |
| MORADA    |             |    |                |
| NIE       |             | *1 |                |
|           |             | •  | Criar Fatura > |

Depois dos dados devidamente preenchidos e as opções efetuadas, deve proceder ao pagamento, optando por "*Criar Fatura*" - Ver imagem seguinte (\*4):

### DADOS PARA FATURAÇÃO

| ORADA |             |                |
|-------|-------------|----------------|
|       |             |                |
| IF    | PAÍS DO NIF |                |
|       |             | Criar Fatura > |

Depois de "*Criar Fatura*" será gerada automaticamente uma referência multibanco:

Para pagar este documento através da Rede de Caixas Automáticos MULTIBANCO, utilize o seu cartão bancário, o código secreto e seleccione a operação PAGAMENTOS e depois PAGAMENTO DE SERVIÇOS/COMPRAS. Introduza os seguintes dados:

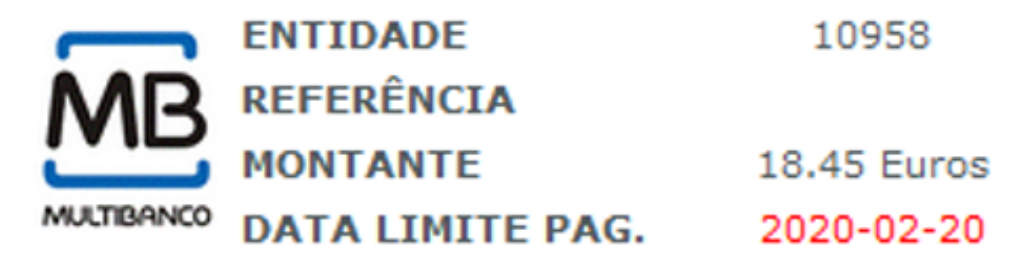

Termine a introdução de dados confirmando com a tecla verde. Guarde o talão da operação junto da factura/recibo como prova do pagamento.

Com a referência deverá se dirigir a uma caixa multibanco e efetuar o respetivo pagamento. **Deve ter em atenção que a referência tem data de validade -Ver imagem seguinte (\*5)**. Caso queira pagar em dinheiro, terá de imprimir a fatura selecionando a opção "*Pode visualizar a fatura nº..., clicando*" - **ver imagem seguinte (\*6)**, e dirigir-se á Divisão Académica, para efetuar o respetivo pagamento. Deverá de seguida enviar um e-mail para *helpdesk@isep.ipp.pt*, referindo que procedeu ao pagamento para acesso ao parque na Divisão

> Página 5 / 7 (c) 2024 Serviços de Sistemas Informáticos <helpdesk@isep.ipp.pt> | 2024-05-20 02:04 URL: https://faqs.isep.ipp.pt/index.php?action=faq&cat=13&id=213&artlang=pt

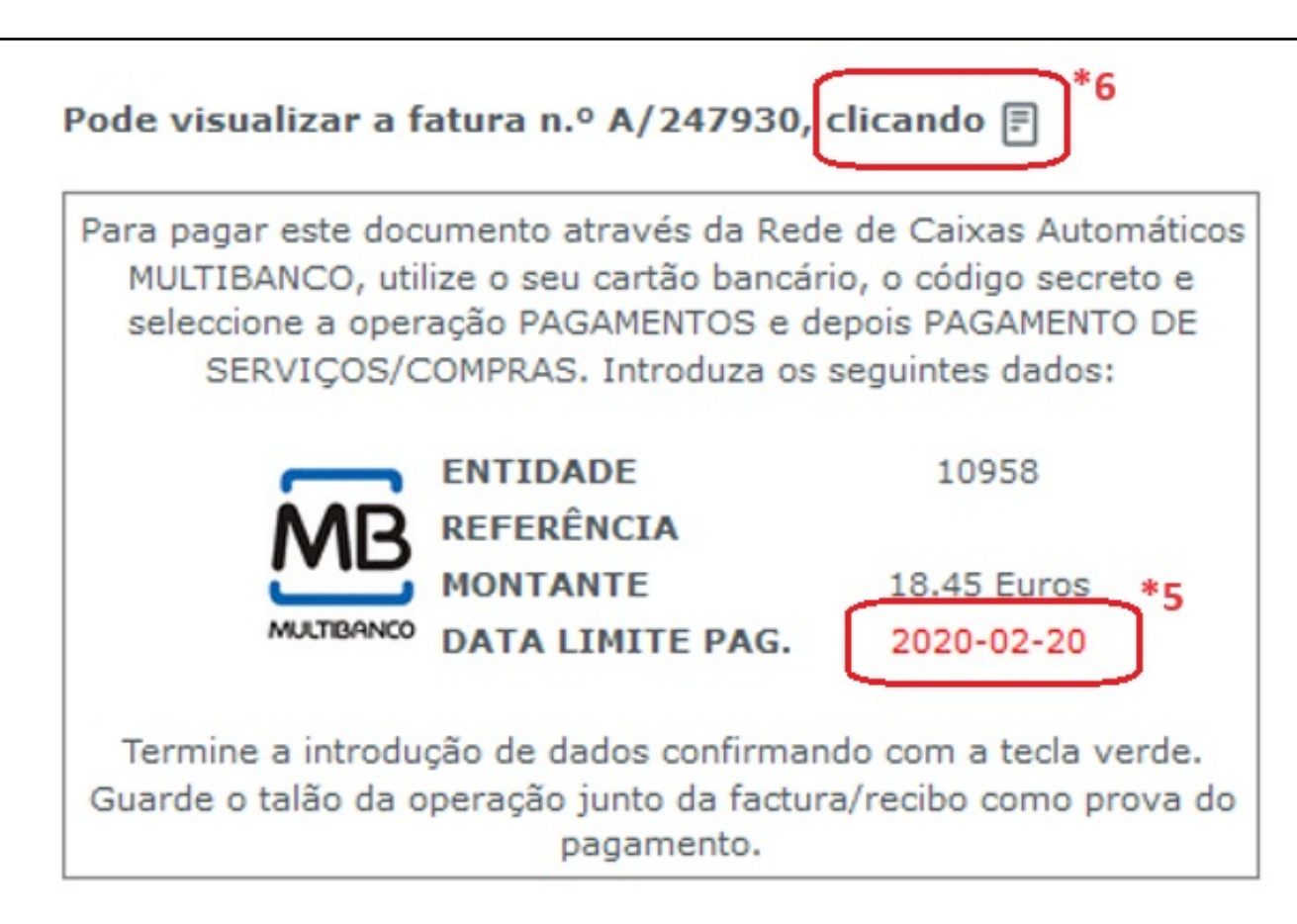

NOTA: Caso o pagamento tenha sido efetuado por multibanco o acesso fica disponível em 48h. Caso o pagamento seja efetuado na Divisão Académica, o acesso fica disponível após ter enviado o e-mail ao helpdesk, com a confirmação de acesso.

Na imagem seguinte poderá visualizar, a cor verde, os locais de estacionamento. O sentido de circulação é efetuado no sentido dos ponteiros do relógio e está indicado na referida imagem com setas.

Existem duas entradas para aceder ao parque: uma a partir da **Rua António Bernardino de Almeida - ver imagem (\*8)**, pela <u>barreira central</u>; a outra entrada é feita a partir da **Rua de São Tomé**, após a paragem do autocarro, pela <u>barreira da direita</u> - ver imagem (\*7).

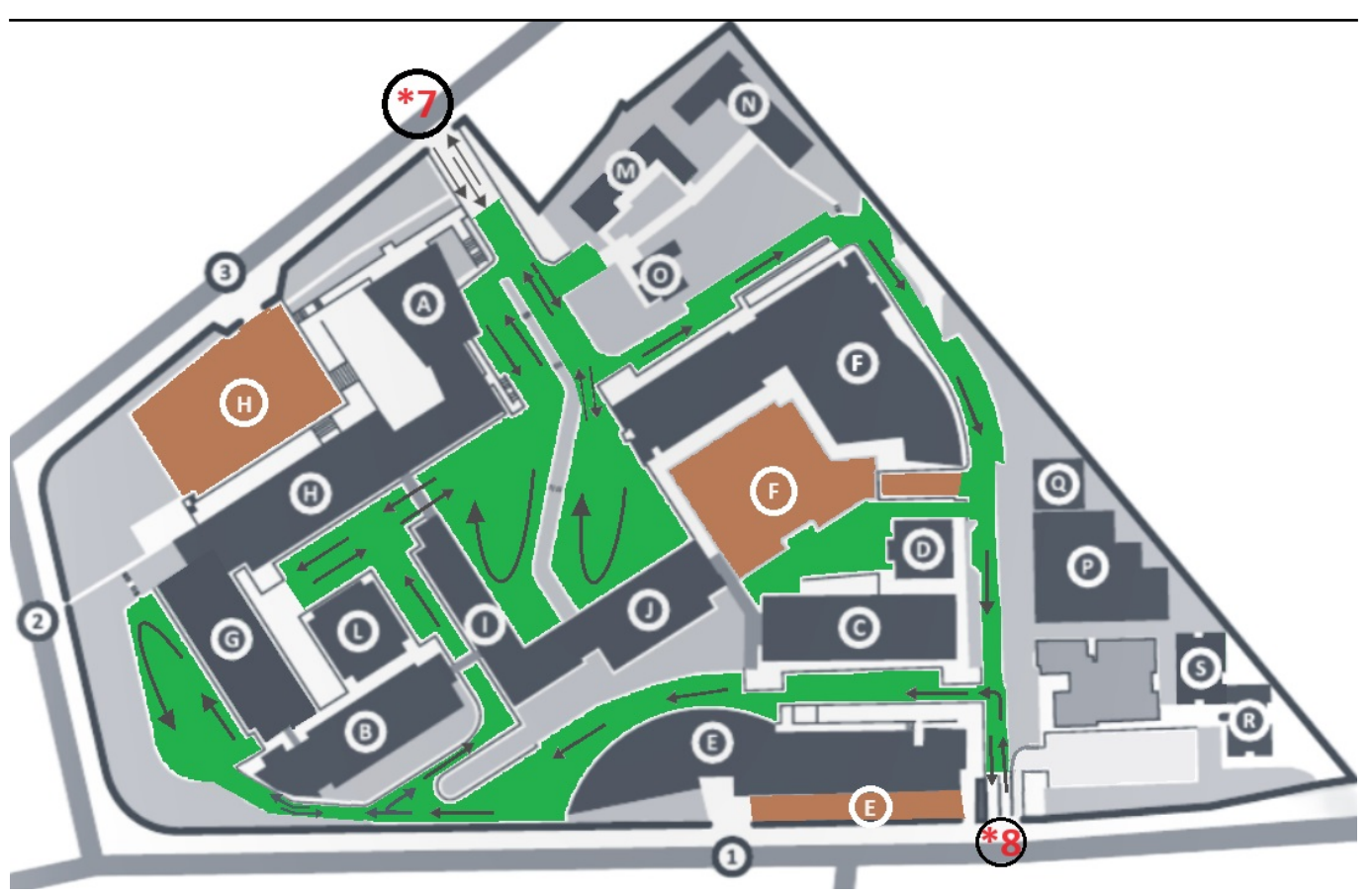

Existem duas saídas do parque: uma a partir da **Rua António Bernardino de Almeida - ver imagem (\*8)**, pela <u>barreira da direita</u>, sendo depois na rua obrigatório virar á direita (rua sentido único); a outra saída é feita a partir da **Rua de São Tomé**, <u>barreira da direita</u> - ver iamgem (\*7), sendo depois, na rua, possível virar nas duas direções (rua de dois sentidos).

ID de solução Único: #1212 Autor: VASCO GRAÇA Atualização mais recente: 2024-04-22 15:32